Instructions on how to access our esourcing portal are as follows and how to express interest in this Tender:

1. Register your company on the eSourcing portal (this is only required once) - Browse to the eSourcing Portal: https://fco.bravosolution.co.uk and click the link to register - Accept the terms and conditions and click "continue" - Enter your correct business and user details - Note the username you chose and click "Save" when complete - You will shortly receive an email with your unique password (please keep this secure).

2. Express an Interest in the tender - Login to the portal with the username/password - Click the "PQQs / ITTs Open To All Suppliers" link. (These are Pre-Qualification Questionnaires or Invitations to Tender open to any registered supplier) - Click on the relevant PQQ/ ITT to access the content. You require Project\_165/PQQ\_123 titled 'BCG Los Angeles: Office Fit Out'. - Click the "Express Interest" button in the "Actions" box on the left-hand side of the page - This will move the PQQ /ITT into your "My PQQs/ My ITTs" page. (This is a secure area reserved for your projects only) - You can now access any attachments by clicking the "Settings and Buyer Attachments" in the "Actions" box.

3. Responding to the PQQ - You can now choose to "Reply" or "Reject" (please give a reason if rejecting) - You can now use the 'Messages' function to communicate with the buyer and seek any clarification - Note the deadline for completion, then follow the onscreen instructions to complete the PQQ/ ITT - There may be a mixture of online & offline actions for you to perform (there is detailed online help available) You must then publish your reply using the publish button in the "Actions" box on the left-hand side of the page. If you require any further assistance please consult the online help, or contact the eTendering help desk (contact details can be found on the Home Page).